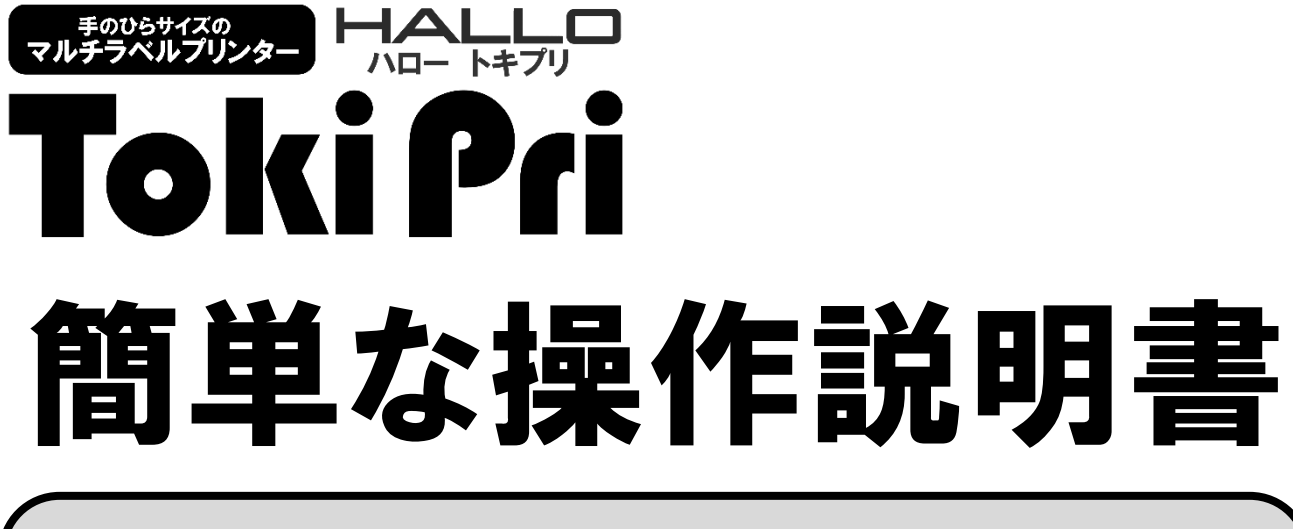

ラベルパートナーのインストール編

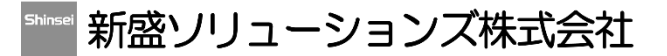

2020817

ラベルパートナーのインストール編 Toki Pri

ルクリックする。

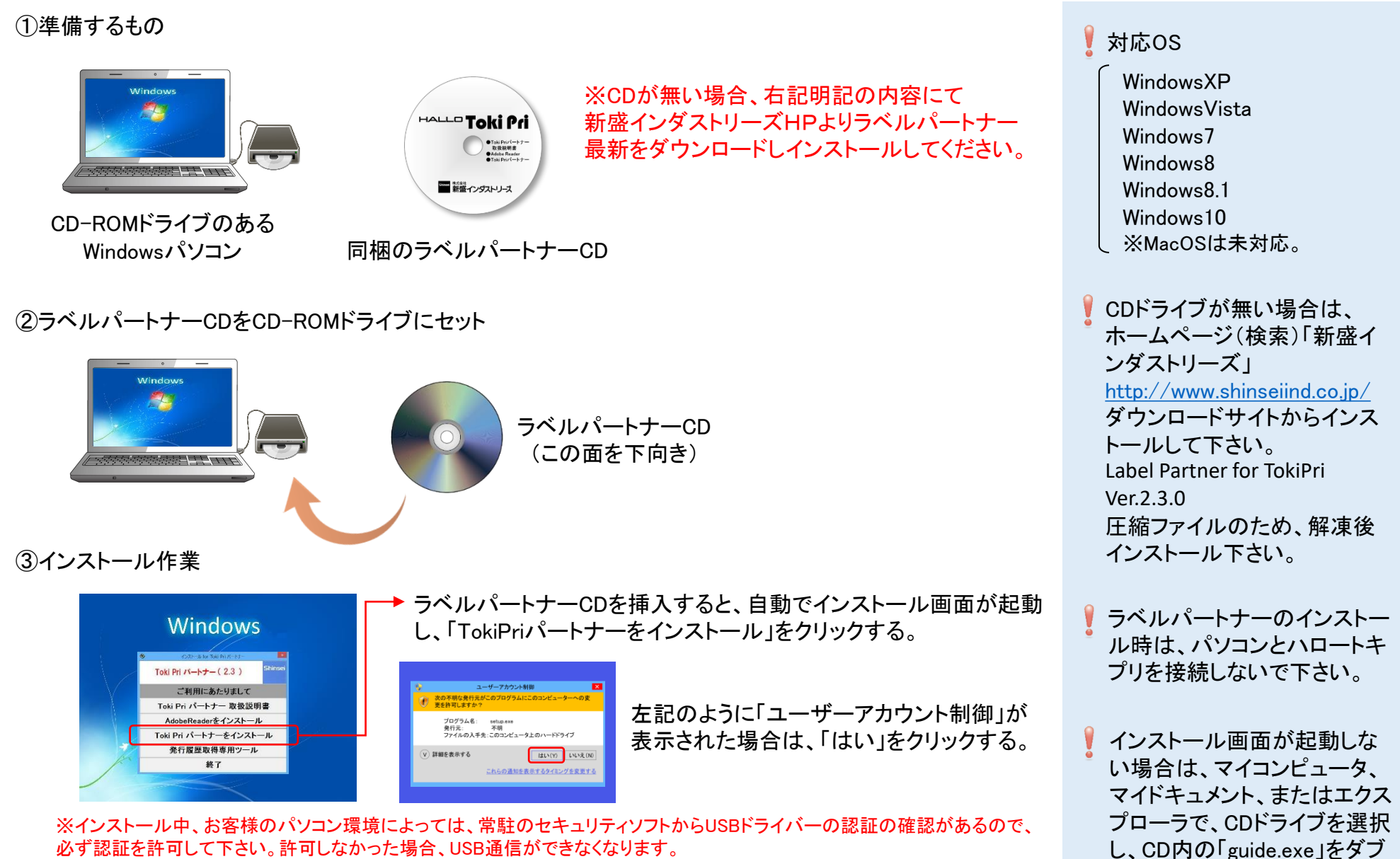

必ず認証を許可して下さい。許可しなかった場合、USB通信ができなくなります。

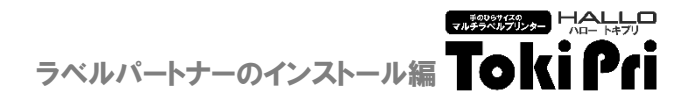

## ③インストール作業(続き)

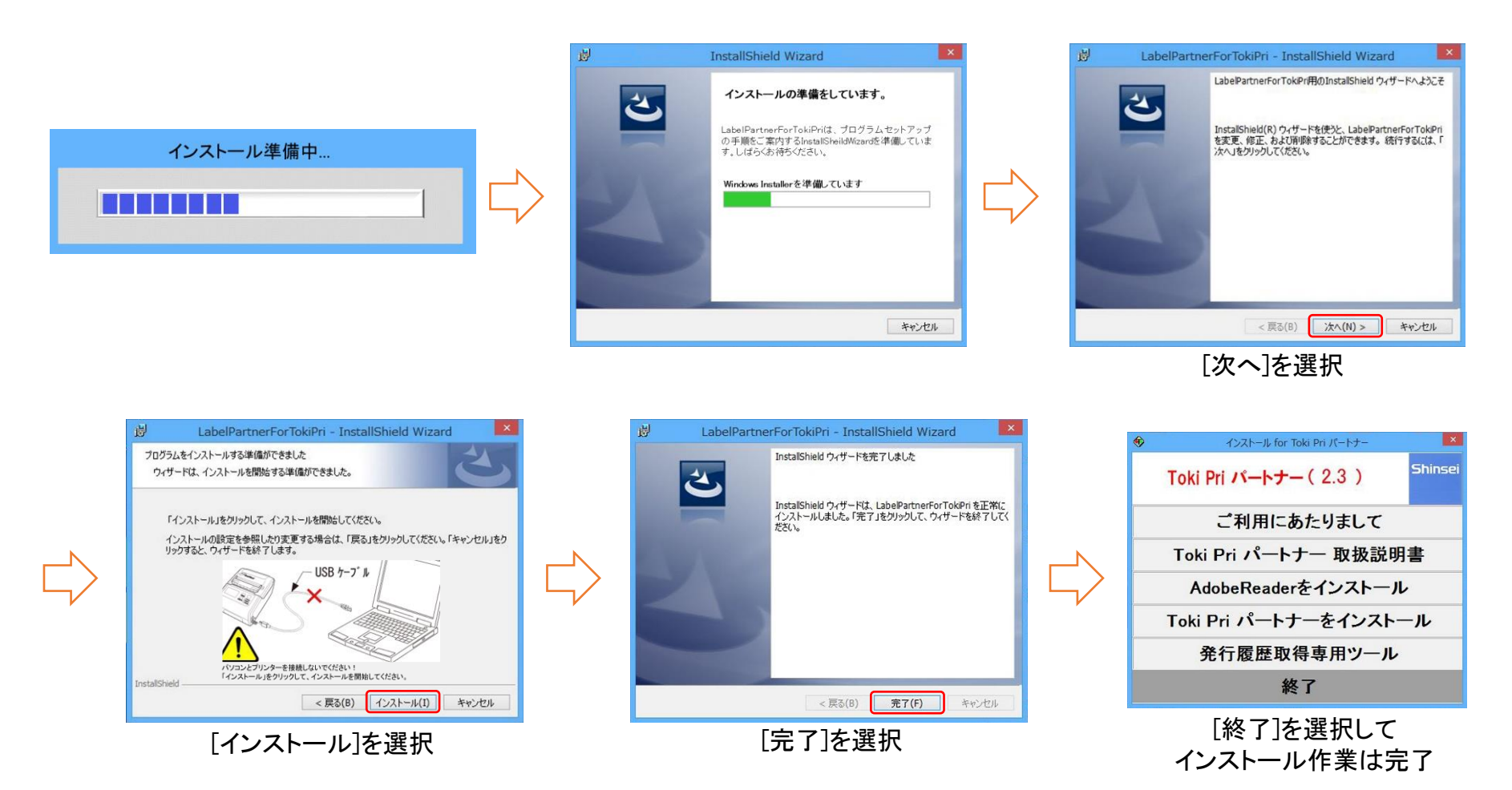

し 最後に、ラベルパートナーCDをCDドライブから取り出します。

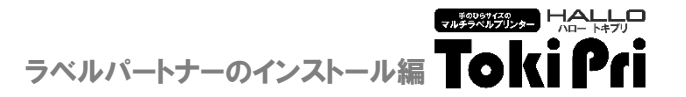

## ④通信確認作業

はじめに、ACアダプターをハロートキプリに接続し、コンセントに差し込み、パソコンとハロートキプリを付属のUSBケーブルで接続します。

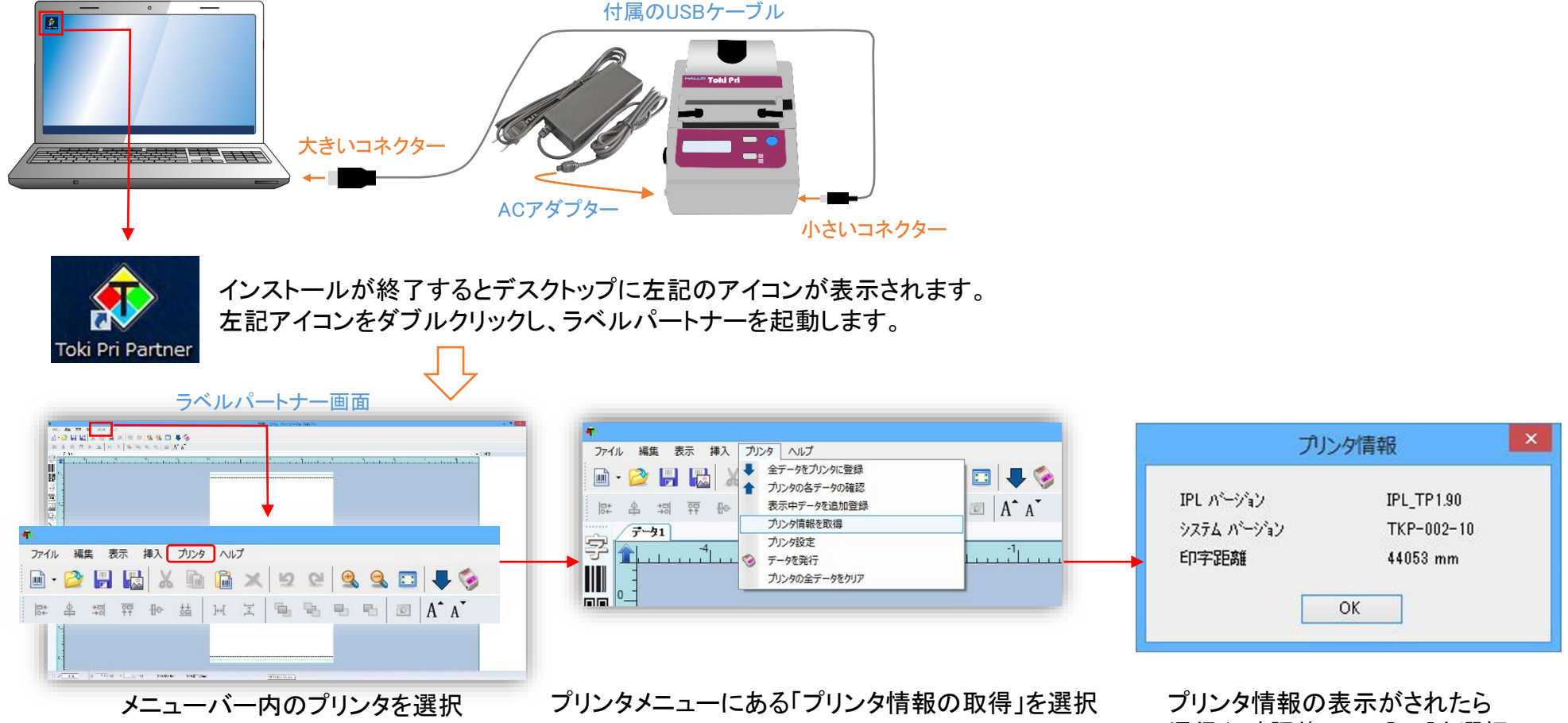

通信か確認終了で、[OK]を選択。